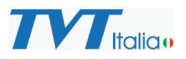

# Tutorial di Installazione e Configurazione della Videocitofonia TVT

Installazione di un impianto di videocitofonia con i prodotti TVT

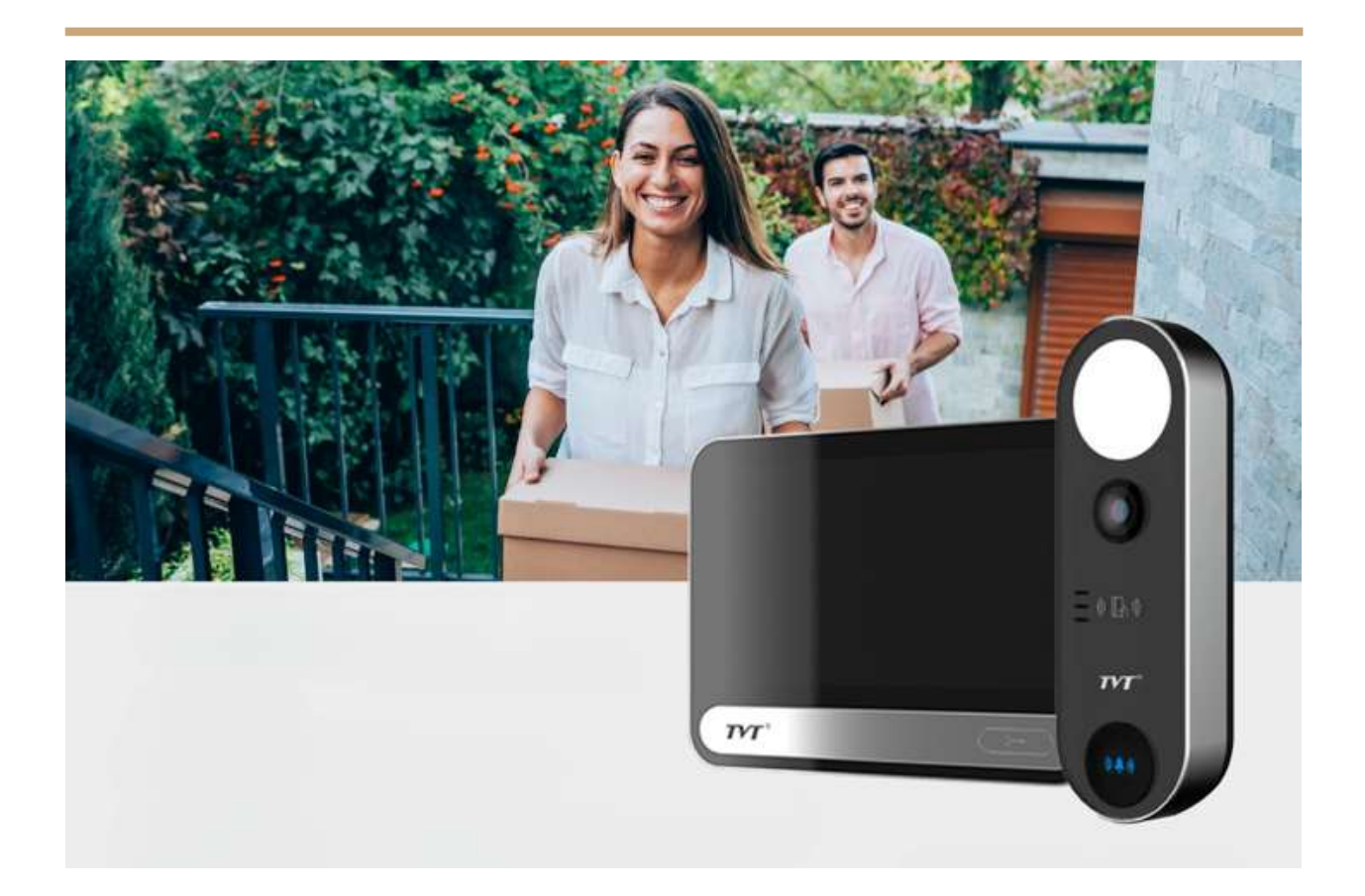

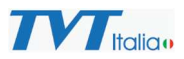

#### Introduzione

Questo tutorial guida l'utente attraverso l'installazione e la configurazione di un sistema di videocitofonia TVT. Il sistema è composto da: un monitor interno (TD-E2137), un videocitofono multipulsante (TD-E2223), un videocitofono monopulsante (TD-E3110). Questo tutorial mira a fornire una guida chiara e dettagliata, sia per chi si avvicina per la prima volta a questi sistemi, sia per chi ha bisogno di una guida pratica per la configurazione.

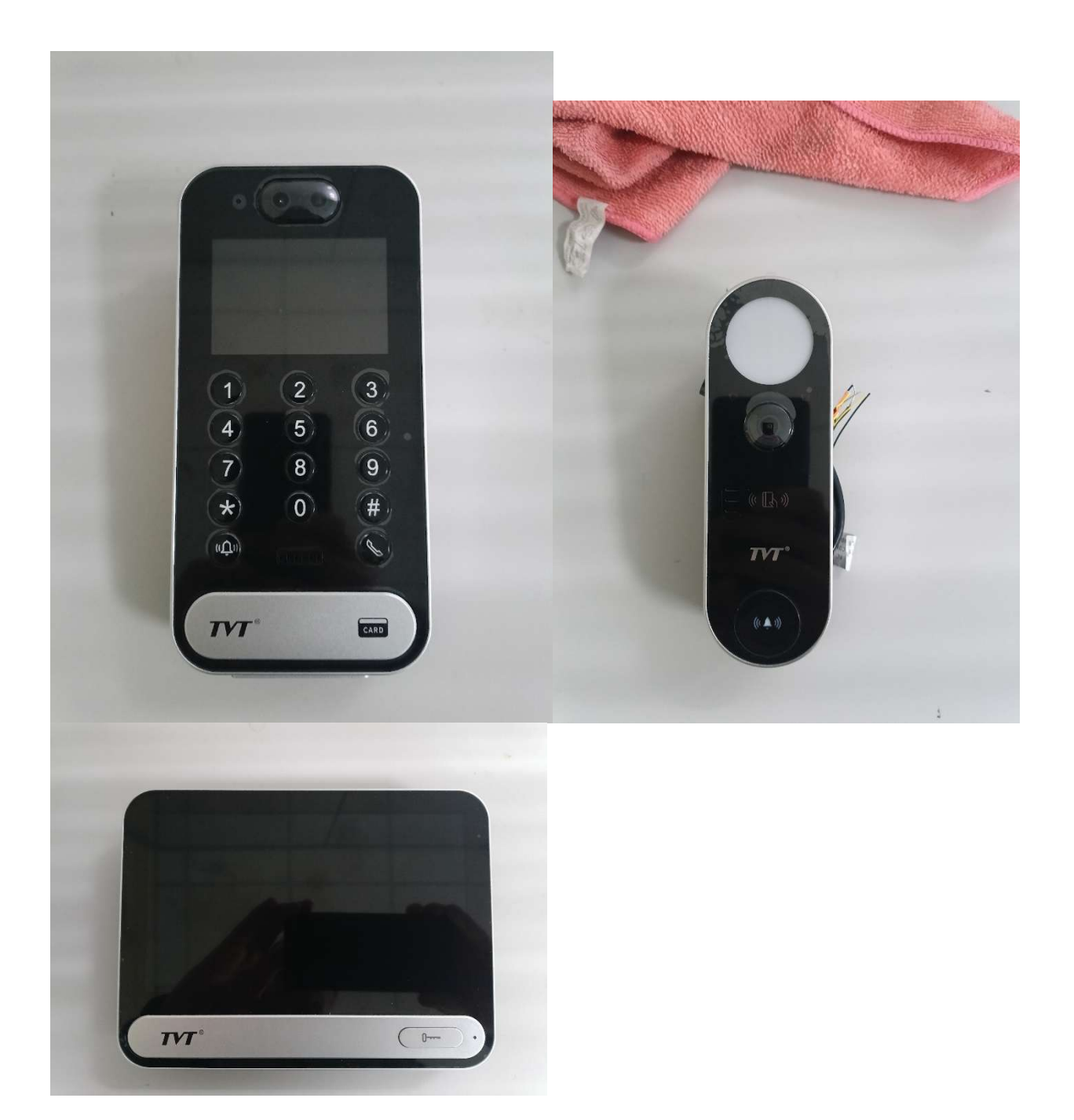

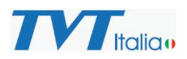

#### Alimentazione dei Dispositivi

I dispositivi possono essere alimentati tramite Power over Ethernet (PoE) o tramite un alimentatore esterno a 12V. In questo tutorial, useremo esclusivamente l'alimentazione PoE per semplicità.

Di seguito le immagini che illustrano il collegamento fisico dell'interfaccia PoE che fungerà anche da "rete" per il nostro impianto.

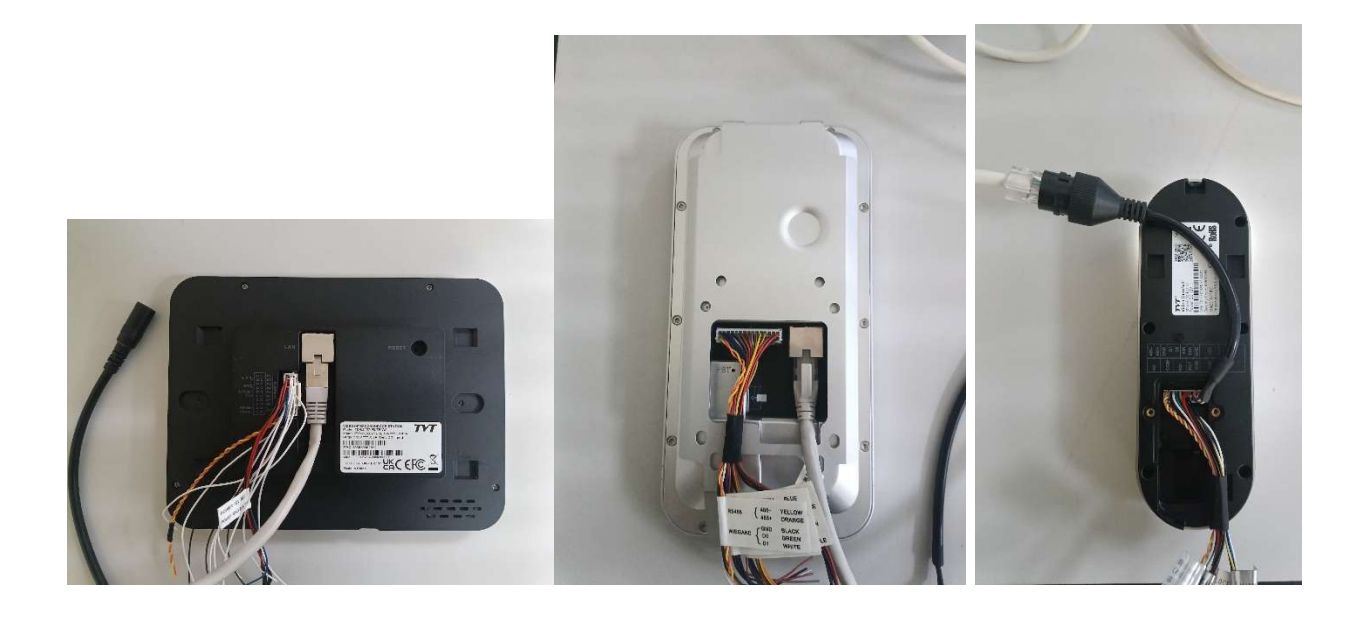

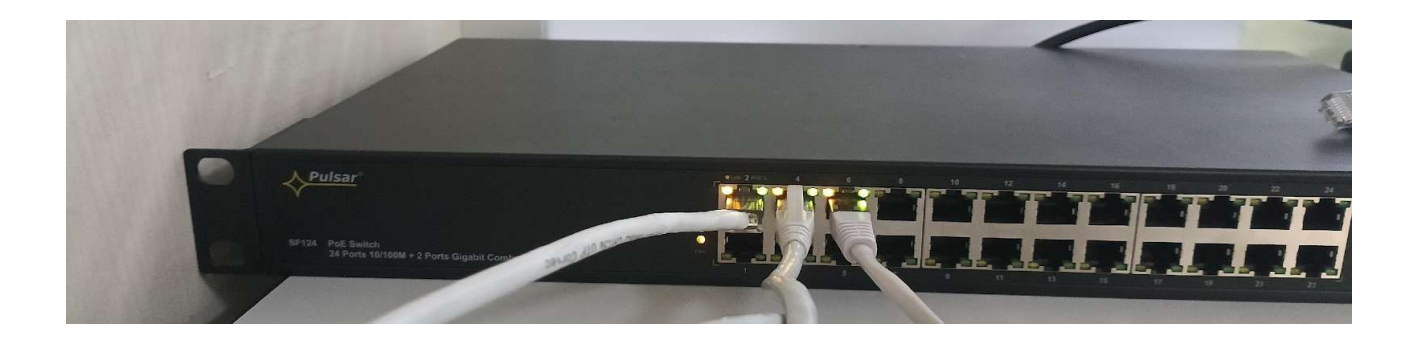

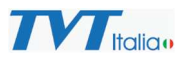

#### **Connessione alla Rete**

Dopo aver alimentato tutti i dispositivi, è fondamentale collegare il PC alla stessa rete locale a cui è connesso il sistema di citofonia. Questo passaggio è necessario per la configurazione tramite software.

Ora siamo pronti per scaricare il software IP MANAGER TOOL che possiamo trovare sul sito <u>tvccitalia</u> previa registrazione gratuita.

## Software IP Manager Tool

Il software IP Manager Tool è indispensabile per la configurazione del sistema. È possibile scaricarlo gratuitamente dal sito <u>tvccitalia</u>, previa registrazione

Installiamo il software e quando siamo pronti facciamo il classico doppio click sull'icona

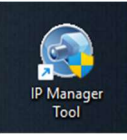

Ciò che otterremo è qualcosa di simile:

| Auto Search Manual Sear            | ch                          |                              |                              |                        |               |                      |                             |
|------------------------------------|-----------------------------|------------------------------|------------------------------|------------------------|---------------|----------------------|-----------------------------|
| Device Name                        | Device Typ                  | e Device Model               | 1P Address                   | Sol                    | tware Version | Activated State      |                             |
| Device Name                        | NVR                         | TD-62137-PE                  | /19/ 192.166.177.10          | 6 1.4                  | 6             | activated            |                             |
| IPC                                | IPC                         | TD-62223                     | 192,168,226,20               | 1 5.1.                 | 1.0(60632)    | not activated        |                             |
| IP Camera                          | IPC                         | TD-E3110                     | 192.168.226.20               | 1 5.1                  | 1.0(55546)    | not activated        |                             |
|                                    |                             |                              |                              |                        |               |                      |                             |
|                                    |                             |                              |                              |                        |               |                      |                             |
|                                    |                             |                              |                              |                        |               |                      | MAC adds                    |
|                                    |                             |                              |                              |                        |               |                      | Restore No Password Options |
|                                    |                             |                              |                              |                        |               |                      | Auto Search Options         |
|                                    |                             |                              |                              |                        |               |                      | Pessword Options            |
|                                    |                             |                              |                              |                        |               |                      |                             |
|                                    |                             |                              |                              | 5                      |               |                      |                             |
|                                    |                             |                              |                              |                        |               |                      |                             |
|                                    |                             |                              |                              |                        |               |                      |                             |
|                                    |                             |                              |                              |                        |               |                      |                             |
|                                    |                             |                              |                              |                        |               |                      |                             |
|                                    |                             |                              |                              |                        |               |                      |                             |
|                                    |                             |                              |                              |                        |               |                      |                             |
| fresh Select Same Mod              | 541 E                       |                              |                              |                        |               | Chosen 0 / 3         |                             |
| dch Update Balch set Net           | Balch set stream Balc       | h Modily PWD Batch Set Image | Batch Set Zone Date and Time | Batch Set OSD Configur | e backup Acti | vate Restore Factory | configuration               |
|                                    |                             | Antonio antonio              |                              |                        |               |                      |                             |
| Software 9                         |                             | Browse                       |                              |                        |               |                      |                             |
| Downgrade from high version to I   | low version is not allowed. |                              |                              |                        |               |                      |                             |
| Please do not power all during the | e opgrade.                  |                              |                              |                        |               |                      |                             |
| lind                               | ana l                       |                              |                              |                        |               |                      |                             |
|                                    |                             |                              |                              |                        |               |                      |                             |
|                                    |                             |                              |                              |                        |               |                      |                             |
|                                    |                             |                              |                              |                        |               |                      |                             |

Una volta installato e aperto il software, si noti che le pulsantiere (TD-E2223 e TD-E3110) sono riconosciute come telecamere (IPC), mentre il monitor (TD-E2137) è identificato come NVR. Questa omogeneità nell'interfaccia semplifica notevolmente la configurazione.

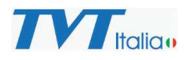

Le pulsantiere devono essere attivate tramite il software IP Manager Tool; selezionare il dispositivo, accedere alla scheda "Activate", inserire una password e cliccare su "Activate".

| Auto Search Manual Search               |                                    |                          |                        |                                | $\odot$                     |                               |
|-----------------------------------------|------------------------------------|--------------------------|------------------------|--------------------------------|-----------------------------|-------------------------------|
| Device Name                             | Device Type                        | Device Model             | IP Address             | Software Version               | Activated State             |                               |
| Device Name                             | NVR                                | TD-E2137-PE/TP/          | 192.168.177.105        | 1.4.6                          | activated                   |                               |
| I IPC                                   | IPC                                | TD-E2223                 | 192.168.226.201        | 5.1.1.0(60632)                 | not activated               |                               |
| IP Camera                               | IPC                                | TD-E3110                 | 192.168.226.201        | 5.1.1.0(55546)                 | not activated               |                               |
|                                         |                                    |                          |                        |                                |                             |                               |
|                                         |                                    |                          |                        |                                |                             |                               |
|                                         |                                    |                          |                        |                                |                             | MAC addr. : : : : : :         |
|                                         |                                    |                          |                        |                                |                             | Restore No Password Options   |
|                                         |                                    |                          |                        |                                |                             | Auto Search Options           |
|                                         |                                    |                          |                        |                                |                             | Password Options              |
|                                         |                                    |                          |                        |                                |                             |                               |
|                                         |                                    |                          |                        | 6                              |                             |                               |
|                                         |                                    |                          |                        |                                |                             |                               |
|                                         |                                    |                          |                        |                                |                             |                               |
|                                         |                                    |                          |                        |                                |                             |                               |
|                                         |                                    |                          |                        |                                |                             |                               |
|                                         |                                    |                          |                        |                                |                             |                               |
|                                         |                                    |                          |                        |                                |                             |                               |
| Refresh 🛸 Select Same Model             |                                    |                          |                        |                                | Chosen 0 / 3                |                               |
| Batch Update Batch set Net B            | atch set stream    Batch Modify PV | WD Batch Set Image Batch | Set Zone Date and Time | Batch Set OSD Configure backup | Activate Restore factory of | configuration                 |
|                                         |                                    |                          |                        |                                |                             |                               |
| Software V                              |                                    | Browse                   |                        |                                |                             |                               |
| Downgrade from high version to low ve   | irsion is not allowed.             |                          |                        |                                |                             |                               |
| Please do not power off during the upgr | rade.                              |                          |                        |                                |                             |                               |
| Update                                  |                                    |                          |                        |                                |                             |                               |
|                                         |                                    |                          |                        |                                |                             |                               |
|                                         |                                    |                          |                        |                                |                             |                               |
|                                         |                                    | Q Cerca                  | 📃 📄 🗳 🧔 🗲              | 📦 🖂 📀 😒 🚳                      |                             | ∧ ♣ ☐ ↔ ఈ 17:18<br>13/01/2025 |

Procediamo per tutti i device allo stesso modo, inserendo una password e le risposte alle classiche domande per l'eventuale recupero della stessa.

| Auto Search Manual Sea      | arch                                               |                                    |                                   |                        | $\odot$                  |                                       |
|-----------------------------|----------------------------------------------------|------------------------------------|-----------------------------------|------------------------|--------------------------|---------------------------------------|
| Device Name                 | Device Type                                        | Device Model                       | IP Address                        | Software Version       | Activated State          |                                       |
| Device Name                 | NVR                                                | TD-E2137-PE/TP/                    | 192.168.177.105                   | 1.4.6                  | activated                |                                       |
| IPC IPC                     | IPC                                                | TD-E2223                           | 192.168.226.201                   | 5.1.1.0(60632)         | not activated            | Device has not activated!             |
| 의 IP Camera                 | IPC                                                | TD-63110                           | 192.168.226.201                   | 5.1.1.0(55546)         | not activated            |                                       |
|                             |                                                    |                                    |                                   |                        |                          |                                       |
|                             |                                                    |                                    |                                   |                        |                          |                                       |
|                             |                                                    |                                    |                                   |                        |                          | MAC addr. 58 : 58 : 69 : 34 : 3E : 55 |
|                             |                                                    |                                    |                                   |                        |                          | Restore No Password Options           |
|                             |                                                    |                                    |                                   |                        |                          | Auto Search Options 💌                 |
|                             |                                                    |                                    |                                   |                        |                          | Password Options 🔻                    |
|                             |                                                    |                                    |                                   |                        |                          |                                       |
|                             |                                                    |                                    |                                   |                        |                          |                                       |
|                             |                                                    |                                    |                                   |                        |                          |                                       |
|                             |                                                    |                                    |                                   |                        |                          |                                       |
|                             |                                                    |                                    |                                   |                        |                          |                                       |
|                             |                                                    |                                    |                                   |                        |                          |                                       |
|                             |                                                    |                                    |                                   |                        |                          |                                       |
|                             |                                                    |                                    |                                   |                        |                          |                                       |
| Refresh 👻 Select Same Mo    | odel                                               |                                    |                                   |                        | Chosen 2 / 3             |                                       |
| Batch Update Batch set Ne   | et   Batch set stream    Batch Modify PWE          | Batch Set Image Batch Set          | t Zone Date and Time Batch Set OS | SD Configure backup Ac | tivate Restore factory o | onfiguration                          |
|                             |                                                    |                                    |                                   |                        |                          |                                       |
| New PWD                     | Activate      Configure on                         | vifaccount                         |                                   |                        |                          |                                       |
| Confirm PWD                 |                                                    |                                    |                                   |                        |                          |                                       |
|                             | _I                                                 |                                    |                                   |                        |                          |                                       |
| Tip: 8~16 characters, inclu | iding at least four of the following categories: r | iumbers, special characters, upper | case letters, lower case letters  |                        |                          |                                       |
|                             |                                                    |                                    |                                   |                        |                          |                                       |
|                             |                                                    |                                    |                                   |                        |                          |                                       |
|                             |                                                    | 📕 Q Cerca                          | 📄 📄 🔮 🧔 🍝 🔞 🖂                     | 💿 刘 🔕 😏                |                          | ∧ ↓ 🖓 ¢0) 🆢 17:20 🗬                   |

#### Installazione e configurazione Videocitofonia TVT

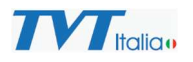

| Auto Search Manual Sear                           | ch                           |                                                             |                                       |                      |                        |                                       |
|---------------------------------------------------|------------------------------|-------------------------------------------------------------|---------------------------------------|----------------------|------------------------|---------------------------------------|
| Device Name                                       | Device Type                  | Device Model                                                | IP Address                            | Software Version     | Activated State        |                                       |
| Device Name                                       | NVR                          | TD-E2137-PE/TP/                                             | 192.168.177.105                       | 1.4.6                | activated              |                                       |
| IPC                                               | IPC                          | TD-E2223                                                    | 192.168.226.201                       | 5.1.1.0(60632)       | activated              | Device has not activated!             |
| IP Camera                                         | IPC                          | TD-E3110                                                    | 192.168.226.201                       | 5.1.1.0(55546)       | activated              |                                       |
|                                                   |                              |                                                             | Security Question                     |                      |                        |                                       |
|                                                   |                              | Security                                                    | Question1 Your father's name?         | ~                    |                        | MAC addr. 58 : 58 : 69 : 34 : 3E : 55 |
|                                                   |                              | Annuar                                                      | 1                                     |                      |                        | Restore No Password Options 🛛 🔻       |
|                                                   |                              | Answer                                                      | 1                                     |                      |                        | Auto Search Options                   |
| -                                                 |                              |                                                             |                                       |                      |                        | Password Options *                    |
|                                                   |                              | Security                                                    | Question2 Your mother's name?         |                      |                        |                                       |
|                                                   |                              | Answer                                                      | 1                                     |                      |                        | _                                     |
|                                                   |                              |                                                             |                                       |                      |                        | -                                     |
|                                                   |                              | Security                                                    | Question3 Your seniors school name?   | ~                    |                        |                                       |
|                                                   |                              | Answer                                                      | là.                                   |                      |                        |                                       |
|                                                   |                              |                                                             | ОК                                    |                      |                        |                                       |
| Refresh 💙 Select Same Moo                         | let                          |                                                             |                                       |                      | Chosen 2               | / 3                                   |
| Batch Update Batch set Net                        | Batch set stream Batch Modif | y PWD Batch Set Image Batch                                 | Set Zone Date and Time Batch Set      | OSD Configure backup | Activate Restore facto | ory configuration                     |
| New PWD Confirm PWD Tip: 8–16 characters, include | Activate F Config            | ure onvif account<br>ories: numbers, special characters, uj | oper case letters, lower case letters |                      |                        |                                       |
|                                                   |                              | Q Cerca                                                     | 💷 🛤 🤞 👳 🍝 🏟 R                         | I 💽 刘 👰 😏            |                        | ∧ ↓ [] <sup>0</sup> 00 ∰ 17:20        |

# **nota**: Potrebbe essere utile in questa fase procedere con eventuali aggiornamenti.

Ora che abbiamo tutti i prodotti pronti all'uso possiamo procedere con la configurazione

#### Configurazione del Sistema

La configurazione del sistema può essere effettuata sia direttamente dai dispositivi, sia tramite il PC, ma **si consiglia l'uso del PC per un controllo più preciso e granulare**. Si può accedere alla configurazione tramite browser, puntando l ip del prodotto (in alcuni casi specifici è necessario usare il browser Edge in modalità IE per via di alcuni plugin) o direttamente dall'interfaccia del software IP Manager Tool facendo doppio click sulla riga corrispondente. Iniziamo con il monitor.

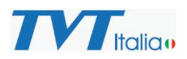

#### Configurazione Base: Una Pulsantiera e un Monitor

- Per questa configurazione, è essenziale che il numero della stanza (o dell'appartamento) sia identico sia sulla pulsantiera che sul monitor. Verificare le impostazioni nel menu di configurazione di entrambi i dispositivi.
- Configurazione Avanzata: Due Pulsantiere e un Monitor
  - In questo scenario, la seconda pulsantiera viene configurata come "subordinata" alla prima. Nel menu della seconda pulsantiera, si dovrà inserire l'indirizzo IP della pulsantiera principale.
  - Nel monitor, va inserito l'indirizzo IP della pulsantiera principale.
- Configurazione Avanzata: Una Pulsantiera e Più Monitor \* Un monitor viene designato come "principale" e gli altri come "estensioni" o "blocchi di estensione". \* Nei monitor secondari, si dovrà inserire l'indirizzo IP del monitor principale. Tutti i monitor devono avere lo stesso numero di stanza/appartamento. \* Per reperire l'indirizzo IP del monitor principale, accedere al menu di configurazione di rete del monitor stesso.
- Configurazione Complessa: Una Pulsantiera Principale e Più Set di Pulsantiera e Monitor
  - In questa configurazione avanzata, ogni set di pulsantiera e monitor è subordinato alla pulsantiera principale.
  - Nei monitor di ciascun set, inserire l'indirizzo IP della pulsantiera principale.
  - Si può inoltre configurare un tasto "concierge" sulla pulsantiera principale, in modo che chiami un monitor specifico (per esempio una portineria).

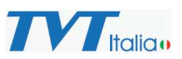

#### Informazioni Aggiuntive Importanti

- Indirizzi IP: Gli indirizzi IP dei dispositivi possono essere reperiti tramite il software IP Manager Tool. In alternativa, l'indirizzo IP dei device può essere trovato nel menu di configurazione di rete del dispositivo stesso.
- Numeri di Stanza/Appartamento: È fondamentale che il numero di stanza/appartamento corrisponda su tutti i dispositivi collegati.
- Aggiornamenti: In questa fase, potrebbe essere utile aggiornare i dispositivi con le ultime versioni del firmware. Tuttavia, questo argomento non sarà trattato in questo tutorial.

#### Configurazione del sistema di esempio

- *Monitor interno (TD-E2137):* dispositivo centrale per la supervisione delle funzionalità del sistema e la gestione degli accessi.

- *Tastiera esterna con videocamera (TD-E2223):* interfaccia utente per il controllo degli ingressi, dotata di telecamera integrata.

- *Campanello video (TD-E3110):* elemento per la comunicazione audiovisiva in punti di accesso singolo.

La prima operazione da eseguire è l'assegnazione degli indirizzi IP ai dispositivi.

Per le pulsantiere, questa operazione può essere eseguita tramite lo strumento "IP Manager Tool", mentre per il monitor (NVR) è necessario utilizzare la pagina web di configurazione o l'interfaccia locale del monitor.

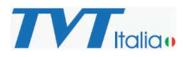

# Procediamo con l'assegnazione degli IP alle pulsantiere:

|                                                                                           |                                   |                           | IP Manager Tool                       |                              |                             | × – a ×                               |
|-------------------------------------------------------------------------------------------|-----------------------------------|---------------------------|---------------------------------------|------------------------------|-----------------------------|---------------------------------------|
| Auto Search Manual Searc                                                                  | :h                                |                           |                                       |                              | $\odot$                     | 1PC20267/01/11 *PL 20165              |
| Device Name                                                                               | Device Type                       | Device Model              | IP Address                            | Software Version             | Activated State             |                                       |
| Device Name                                                                               | NVR                               | TD-E2137-PE/TP/           | 192.168.177.105                       | 1.4.6                        | activated                   |                                       |
|                                                                                           |                                   |                           |                                       |                              |                             |                                       |
| IP Camera                                                                                 | IPC                               | TD-E3110                  | 192.168.226.201                       | 5.1.1.0(55546)               | activated                   |                                       |
|                                                                                           |                                   |                           |                                       |                              |                             | MAC addr. 58 : 58 : 69 : 38 : 2A : C5 |
|                                                                                           |                                   |                           |                                       |                              |                             | Restore No Password Options           |
|                                                                                           |                                   |                           |                                       |                              |                             | Auto Search Options 💌                 |
|                                                                                           |                                   |                           |                                       |                              |                             | Password Options 🔻                    |
| Defrech Called Same Med                                                                   | 71                                |                           |                                       |                              | Chrisen 2 / 3               |                                       |
| Select some woo                                                                           |                                   | Contractor and Contractor |                                       |                              | cilosen z 7 3               |                                       |
| Batch Update Batch set Net<br>IPv4 IPv6<br>© Obtain Gatomatically<br>© Use the following: | Batch set stream Batch Modify PWD | Batch Set Image Batch Set | Zone    Date and Time    Batch Set OS | 5D    Configure backup    Ac | tivate    Restore factory o | configuration                         |
| Start IP                                                                                  | Subnet Mask                       |                           |                                       |                              |                             |                                       |
|                                                                                           |                                   |                           |                                       |                              |                             |                                       |
| Bate                                                                                      | ch Set                            |                           |                                       |                              |                             |                                       |
|                                                                                           |                                   | Q Cerca                   | 📄 🖿 💣 🧔 🍝 🐽 🖂                         | o 🗴 🙆 😅                      |                             | ∧ û [] <sup>9</sup> d0 ∰              |

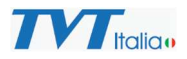

Selezionare la scheda "Batch set Net" in IP Manager Tool.

- 1. Verificare che l'opzione IPv4 sia impostata su DHCP (ottenere automaticamente).
- Applicare le impostazioni. Se entrambe le pulsantiere sono selezionate (flag nella casella della prima colonna), verrà attivato il DHCP per entrambe.
- 3. Attendere qualche minuto. L'indirizzo IP cambierà in IP Manager Tool, indicando gli IP assegnati alle pulsantiere.

Il monitor, di fabbrica, è già configurato per utilizzare il DHCP.

**Nota**: Nel menu a destra della schermata di "IP Manager Tool", sotto "Password Option", è necessario inserire la password corrispondente al prodotto che si sta modificando; altrimenti, le modifiche non verranno implementate e salvate.

Una volta ottenuti gli indirizzi IP desiderati, è possibile utilizzare nuovamente la scheda "Batch Net" per impostarli come statici, ma solo per le videocamere (pulsantiere). Per il monitor, l'IP statico andrà configurato tramite la sua interfaccia web.

Quindi, per ogni pulsantiera, impostare l'indirizzo IP corrispondente, come mostrato in figura, e applicare le modifiche cliccando su "Batch Set".

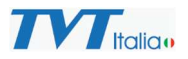

|                                                                      |                                  |                              | IP Manager Tool                |                         |                        | ४ – a ×                               |
|----------------------------------------------------------------------|----------------------------------|------------------------------|--------------------------------|-------------------------|------------------------|---------------------------------------|
| Auto Search Manual Search                                            |                                  |                              |                                |                         | $\odot$                | TPC 2025/01/11 74.12 1.09             |
| Device Name                                                          | Device Type                      | Device Model                 | IP Address                     | Software Version        | Activated State        |                                       |
| Device Name                                                          | NVR                              | TD-E2137-PE/TP/              | 192.168.177.105                | 1.4.6                   | activated              |                                       |
|                                                                      |                                  |                              |                                |                         |                        |                                       |
| IP Camera                                                            | IPC                              | TD-E3110                     | 192.168.177.106                | 5.1.1.0(55546)          | activated              |                                       |
|                                                                      |                                  |                              |                                |                         |                        | MAC addr. 58 : 58 : 69 : 38 : 2A : C5 |
|                                                                      |                                  |                              |                                |                         |                        | Restore No Password Options           |
|                                                                      |                                  |                              |                                |                         |                        | Auto Search Options 💌                 |
|                                                                      |                                  |                              |                                |                         |                        | Password Options                      |
|                                                                      |                                  |                              |                                |                         |                        | USER admin                            |
|                                                                      |                                  |                              |                                |                         |                        | PWD                                   |
|                                                                      |                                  |                              |                                |                         |                        | □ Remember password                   |
|                                                                      |                                  |                              |                                |                         |                        | Modify Username/Password              |
|                                                                      |                                  |                              |                                |                         |                        |                                       |
|                                                                      |                                  |                              |                                |                         |                        |                                       |
|                                                                      |                                  |                              |                                |                         |                        |                                       |
| Refresh 🐃 Select Same Model                                          |                                  |                              |                                |                         | Chosen 0 / 3           |                                       |
| Batch Update Batch set Net Ba                                        | tch set stream    Batch Modify P | WD Batch Set Image Batch Set | Zone Date and Time Batch Set C | OSD Configure backup Ac | tivate Restore factory | configuration                         |
| <ul> <li>Obtain automatically</li> <li>Use the following:</li> </ul> |                                  |                              |                                |                         |                        |                                       |
| Start IP 192 . 168 . 177 . 103                                       | Subnet Mask 255 . 255 . 255      | i. 0                         |                                |                         |                        |                                       |
| End IP 192 . 168 . 177 . 103                                         | Gateway 192 . 168 . 177          | · . 1                        |                                |                         |                        |                                       |
| Batch Set                                                            | t                                |                              |                                |                         |                        |                                       |
|                                                                      |                                  |                              |                                |                         |                        |                                       |
|                                                                      |                                  | Q Cerca                      | 💷 🧮 🌒 🍨 👰 📰                    | 💽 🛛 👰 🚱                 |                        | ^ ↓ □ 17:22 ↓ 13/01/2025              |

Ora configuriamo l'IP statico anche per il monitor. Accedere alla pagina web corrispondente, che nel nostro caso è 192.168.177.105:

Al primo avvio, il monitor mostrerà una procedura guidata (wizard) per la configurazione di base. Impostare la lingua, l'orario, il nome utente e la password. Terminata la procedura guidata, verrà mostrata nuovamente la schermata di login.

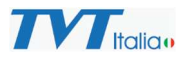

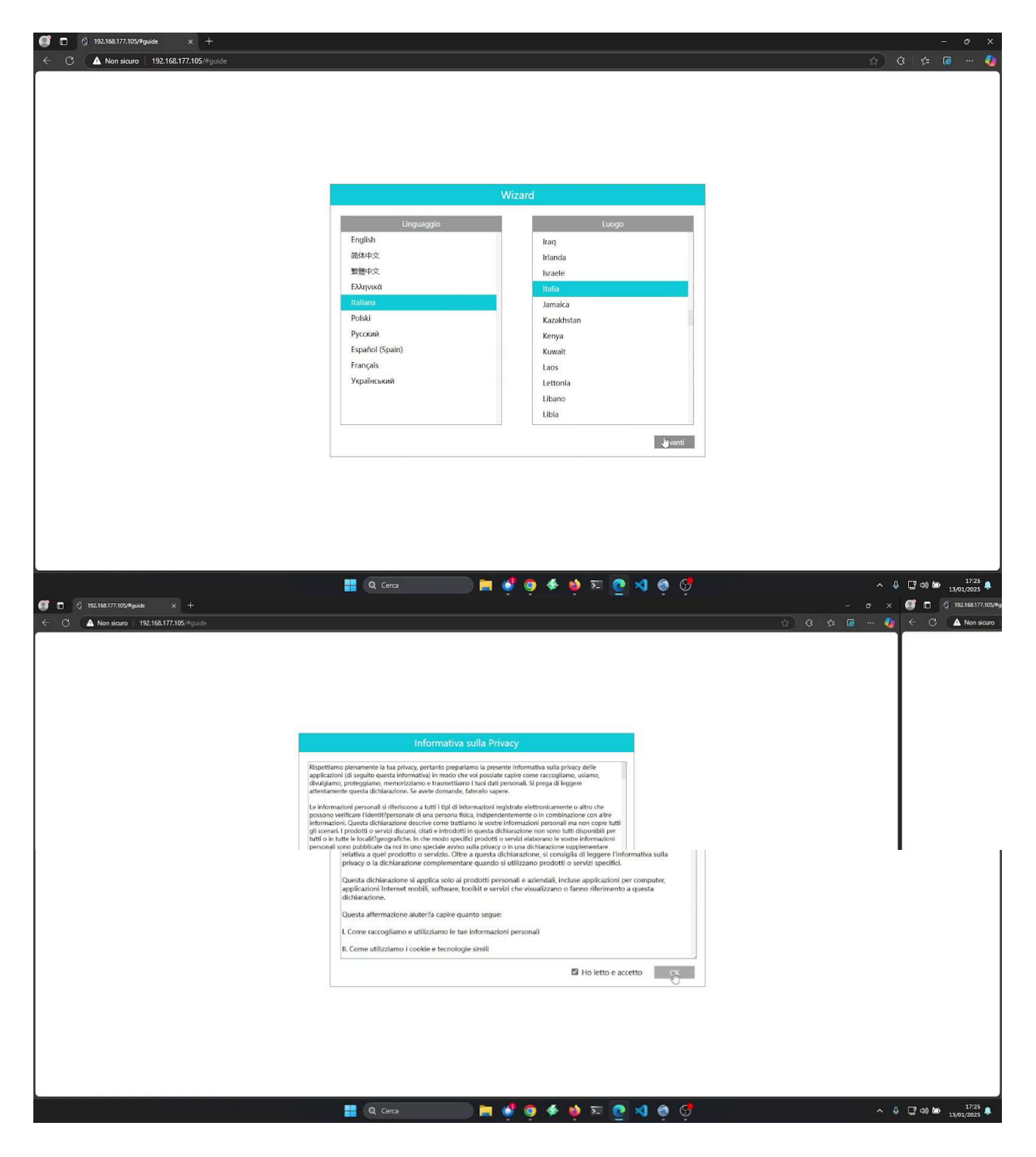

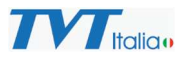

|                                      |                        |                                                   | - o x                               |
|--------------------------------------|------------------------|---------------------------------------------------|-------------------------------------|
| C C Non scuro 192.168.17/.105/#guide |                        |                                                   | 17) (J 12 10 ··· 📢                  |
|                                      |                        |                                                   |                                     |
|                                      |                        |                                                   |                                     |
|                                      |                        |                                                   |                                     |
|                                      |                        |                                                   |                                     |
|                                      |                        | Wizard                                            |                                     |
|                                      | Fuso Orario            | GMT+01 Amsterdam, Berlin, Rome, Stockholm, Wars.♥ |                                     |
|                                      | Ora sistema            | 13/01/2025 17:25:14                               |                                     |
|                                      | Formato data           | Giorno/Mese/Anno 🗸                                |                                     |
|                                      | Formato ora            | 24-ore *                                          |                                     |
|                                      | DST                    | ON ~                                              |                                     |
|                                      | Sincrono<br>Server NTP |                                                   |                                     |
|                                      | Serverin               |                                                   |                                     |
|                                      |                        |                                                   |                                     |
|                                      |                        | Precedente Avanti                                 |                                     |
|                                      |                        |                                                   |                                     |
|                                      |                        |                                                   |                                     |
|                                      |                        |                                                   |                                     |
|                                      |                        |                                                   |                                     |
|                                      | Q Cerca                | 🔜 🛤 🗳 👳 🗲 🏟 🎫 💽 刘 🧔 💞                             | ∧ 0 ⊑º 00 ₪ 17/23 ♠<br>13/01/2025 ♠ |
|                                      |                        |                                                   |                                     |
|                                      |                        |                                                   | <u>،</u> ۲۵ کر ۲۶ م.                |
|                                      |                        |                                                   |                                     |
|                                      |                        |                                                   |                                     |
|                                      |                        |                                                   |                                     |
|                                      |                        | Minord                                            |                                     |
|                                      |                        | Admin Password Setun                              |                                     |
|                                      | 1 January 1            | sdolo                                             |                                     |
|                                      | New partners           | адлял                                             |                                     |
|                                      | New password           |                                                   |                                     |
|                                      | Confermare passwor     | d                                                 |                                     |
|                                      |                        |                                                   |                                     |
|                                      |                        |                                                   |                                     |
|                                      |                        |                                                   |                                     |
|                                      |                        |                                                   |                                     |
|                                      |                        | Precedente Fatto                                  |                                     |
|                                      |                        |                                                   |                                     |
|                                      |                        |                                                   |                                     |
|                                      |                        |                                                   |                                     |
|                                      |                        |                                                   |                                     |
|                                      | Q Cerca                | 📄 🛤 🗳 oʻ 🍝 oʻ zı 👩 刘 oʻ oʻ                        | ∧ Ū, Ū, d0) bas 1725<br>→ Ū, 1725 ♣ |

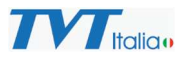

| In State of the state of the state of th |                                                                       |             |
|----------------------------------------------------------------------------------------------------|-----------------------------------------------------------------------|-------------|
| ← C ▲ Non sicuro 192.168.177.105/#guide                                                                                                    |                                                                       | ଥ 🏠 ଓ 🕼 🚥 🥠 |
|                                                                                                    |                                                                       |             |
|                                                                                                    | Wizard                                                                |             |
|                                                                                                    | Admin Password Setup                                                  |             |
|                                                                                                    | Username admin                                                        |             |
|                                                                                                    | New password Informazioni Confermare pass II dispositivo è attivato K |             |
|                                                                                                    |                                                                       | 1778        |

Dopo aver completato la procedura guidata iniziale, verrà riproposta la pagina di login. Accedere con l'utente "admin" e la nuova password impostata.

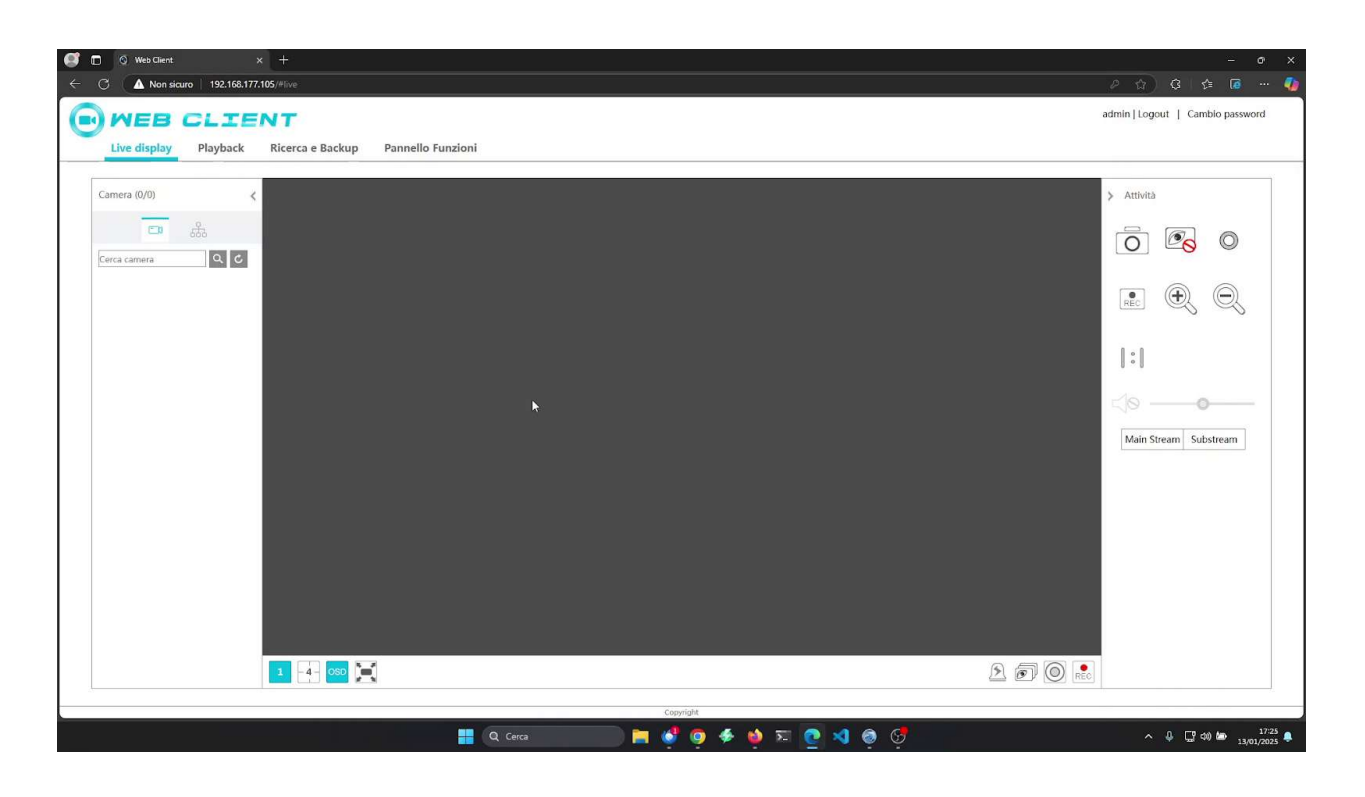

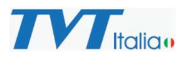

# Cliccare su "Pannello funzioni" per accedere alla configurazione.

| 3 <b>A</b> Non sicuro   192.168.177.105 | #config/home                                                                             |                                                          |                                                   |                                                    | e 🎓 🕼 🧯 🗃 🥵 admin   Logout   Cambio passwe |
|-----------------------------------------|------------------------------------------------------------------------------------------|----------------------------------------------------------|---------------------------------------------------|----------------------------------------------------|--------------------------------------------|
| Live display Playback R                 | icerca e Backup Pannello Funzi                                                           | oni                                                      |                                                   |                                                    | 5 33 and 5 10 minutes and                  |
|                                         | Camera<br>Mod. Camera                                                                    | Registra<br>Stato Record                                 | Al / Evento<br>Modalità Scena<br>Impostazoni Zona | Gestione disco                                     |                                            |
|                                         | Network<br>TCP/IP/Portaj<br>Stato rete                                                   | Citofono<br>Suono:Chiamatai<br>Numero Citofonoi<br>Altro | Chiamata<br>Registro Chiamate                     | Sistema<br>Di base: View Logi<br>Backup e recupero |                                            |
|                                         | Account e autori<br>Agg. user Mod. uten<br>Modifica autorizzazi<br>Lista black and white | tà<br>tej<br>sni gruppoj                                 | 6                                                 |                                                    |                                            |
|                                         |                                                                                          |                                                          |                                                   |                                                    |                                            |
|                                         |                                                                                          |                                                          |                                                   |                                                    |                                            |
|                                         |                                                                                          |                                                          | Complete                                          |                                                    |                                            |

Quindi, selezionare "Network" -> "TCP/IP" per accedere alla configurazione dell'IP.

| () Web Client            | x +                                                                                                    | ¥ (                             |
|--------------------------|----------------------------------------------------------------------------------------------------|---------------------------------|
| ○ ▲ Non sicuro   192.1   | 58.177.105/#config/net/tcp_ip                                                                                                    | P 🟠 🤤 🛱                         |
| Live display Playba      | CENT<br>ck Ricerca e Backup Pannello Funzioni                                                                                                    | admin   Logout   Cambio passwor |
| Network                  | Pannello Funzioni > TCP/IP                                                                                                    |                                 |
| TCP/IP[Porta]WIFI[]Https | Impostazioni indirizzo IP                                                                                                    |                                 |
| NVIF                     | Porta Ethernet                                                                                                    | Avenzato                        |
| Stato rete               | IPv4       Indirizzo IP     192.168.177.105       Subnet Mask     255.255.0       Gateway     192.166.177.1       Z Ottieni DNS automaticamente     DNS preferito       DNS Alternativo     0.0.0       Percorso predefinito     Porta Ethernet |                                 |
|                          | Cogrigite                                                                                                    | Applica                         |
|                          |                                                                                                    |                                 |

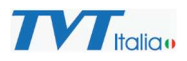

Come si può notare, di default è impostato il DHCP e viene mostrato l'indirizzo IP che il monitor ha ricevuto automaticamente. Prima di disattivare il DHCP, annotare i valori, poiché quando si rimuove la spunta questi scompariranno. Dopo aver disattivato il DHCP, sarà possibile impostare manualmente i valori e salvare.

| MEB CLI                 | ENT                                      | admin   Logout   Cambio passwon |
|-------------------------|------------------------------------------|---------------------------------|
| Live display Playbac    | Ricerca e Backup Pannello Funzioni       |                                 |
| Network                 | Pannello Funzioni > TCP/IP               |                                 |
| CP/IP[Porta]WIFI[]Https | Impostazioni indirizzo IP                |                                 |
| A Integrazione          | Porta Ethernet                           | Avanzato                        |
| DNVIF                   | Ottenere un indirizzo IP automaticamente |                                 |
| Stato rete              | IPv4                                     |                                 |
| itato rete              | Indirizzo IP 192.168.177.105             |                                 |
|                         | Subnet Mask 255,255,255.0 Effettuato X   |                                 |
|                         | Gateway 192.168.177.1                    |                                 |
|                         | Ottieni DNS automaticamente              |                                 |
|                         | DNS preferito 192.168.177.1 OK           |                                 |
|                         | DNS Alternativo 8.8.8.8                  |                                 |
|                         | Percorso predefinito Porta Ethernet      |                                 |
|                         |                                          |                                 |
|                         |                                          |                                 |
|                         |                                          |                                 |
|                         |                                          |                                 |
|                         |                                          |                                 |
|                         |                                          | Applica                         |

Ora che abbiamo settato gli ip fissi per ogni apparato dobbiamo

'decidere' quale tra le nostre tastiere sia la master (e di conseguenza quali le slave).

Nel nostro caso optiamo per la pulsantiera più completa (TD-E2223), quindi apriamo il browser e navighiamo l'ip della pulsantiera in questione,

nel nostro caso 192.168.177.103

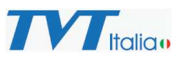

^ ∯ ☐ ♀ ㎞ 11:52 ♣

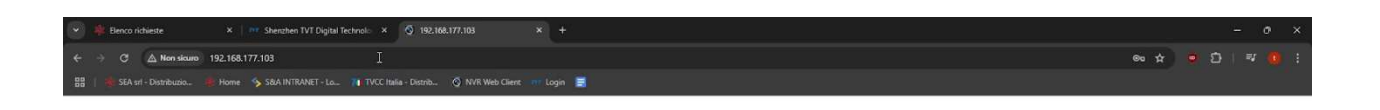

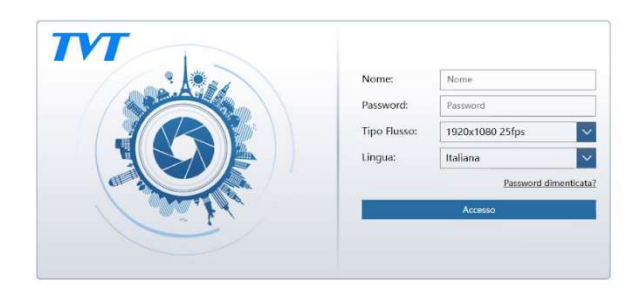

🚆 Q. Cerca 📄 📮 🐠 👰 🍫 🍁 😒 🕐 刘 👰 😴

Eseguiamo il login con i nostri dati di accesso della telecamera e, nella pagina che appare, clicchiamo su "Config".

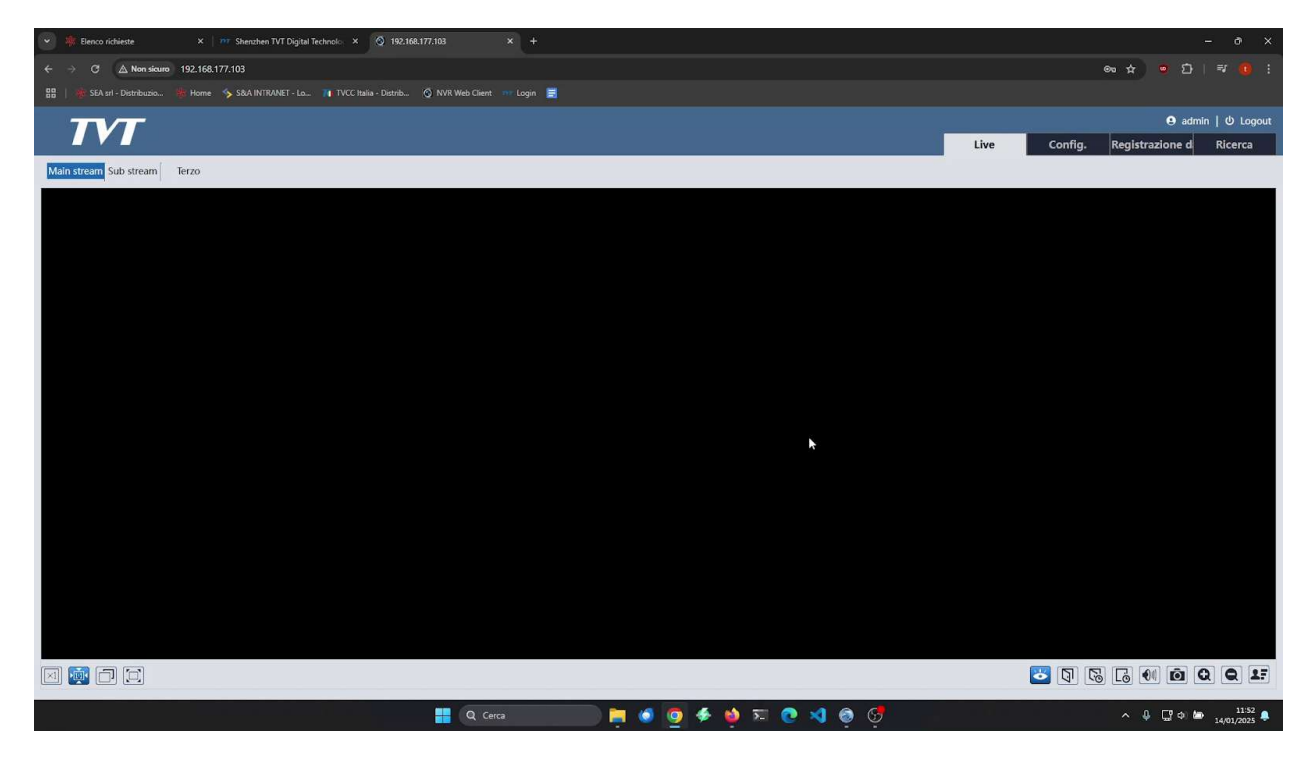

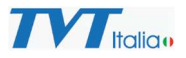

Nella pagina di configurazione, scegliamo "Intercom" per impostare i parametri di chiamata.

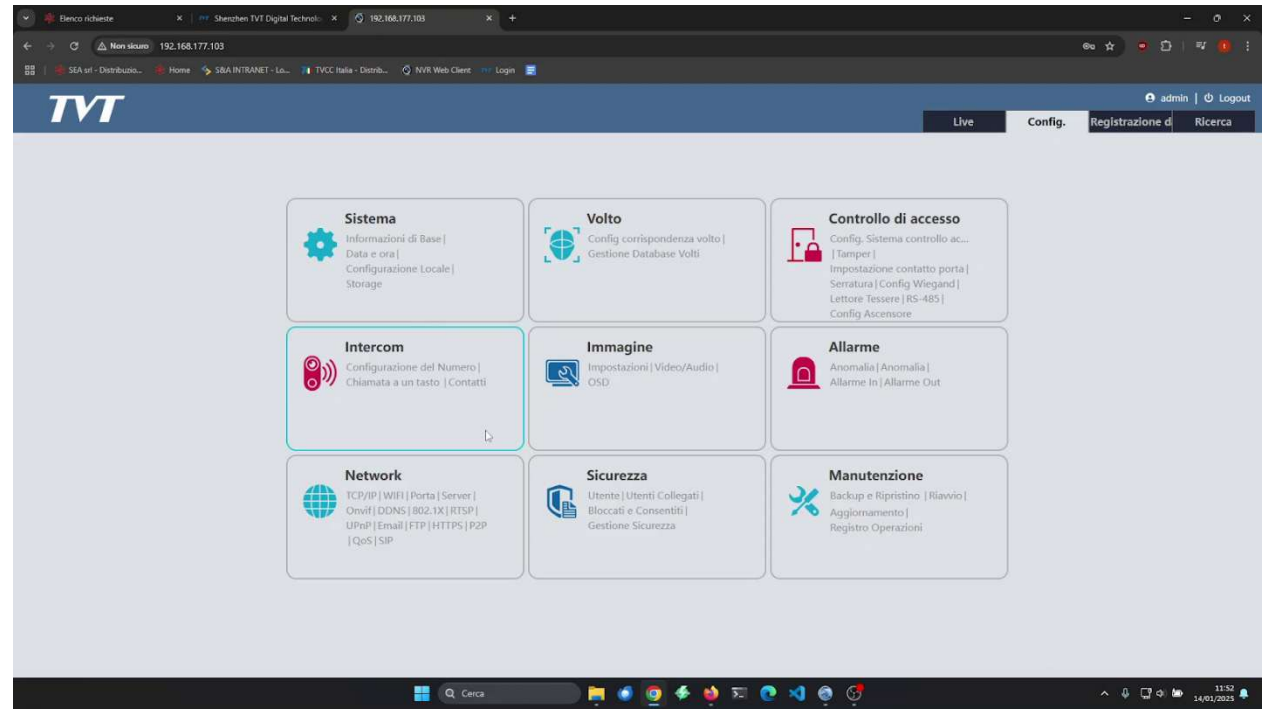

e poi "Chiamata ad un tasto" (One-button Calling).

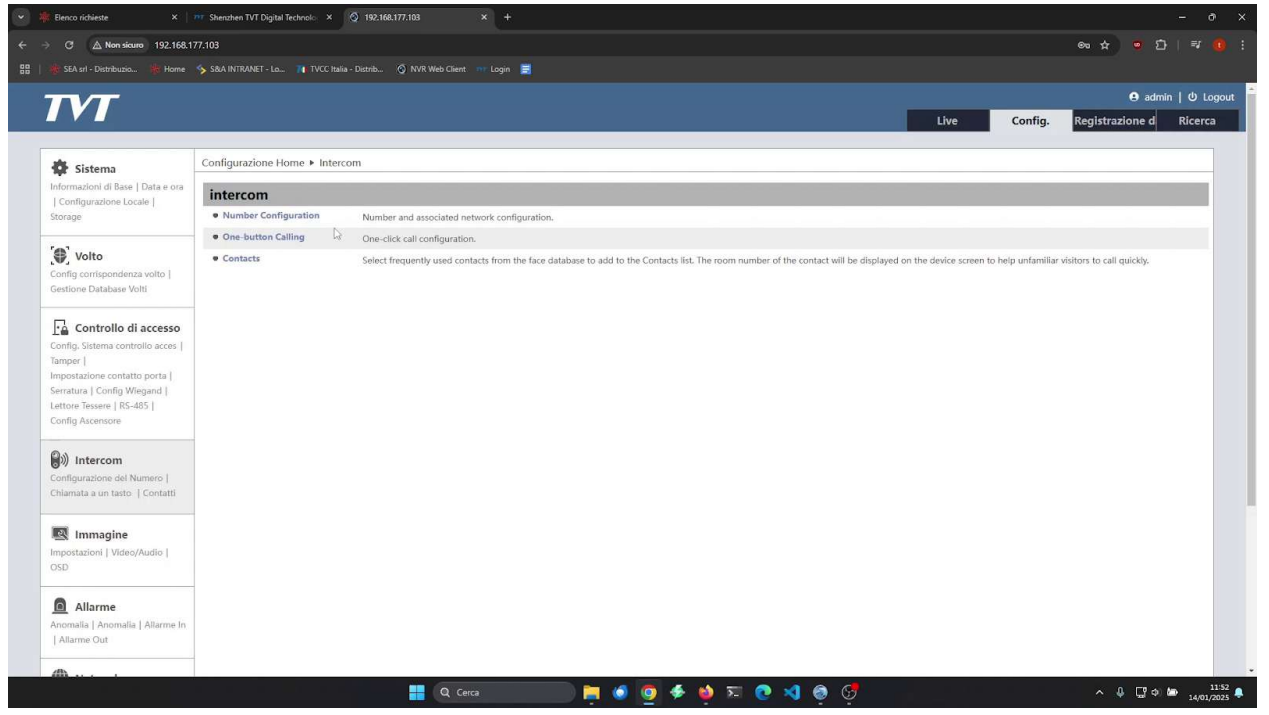

Qui configuriamo il "numero" del monitor, 101 è il default ma noi lo imposteremo a 1 per tutti gli apparati. Selezioniamo inoltre le opzioni che ci interessano.

#### Installazione e configurazione Videocitofonia TVT

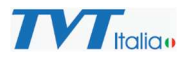

| 👻 🏶 Benco richieste 🛛 🗙 🛛                                                                                                    | 📅 Shenzhen TVT Digital Technol: 🗙 👩 192.10 | 58.177.103 × +             |               |       |         | - 0 ×                                |
|----------------------------------------------------------------------------------------------------|--------------------------------------------|----------------------------|---------------|-------|---------|--------------------------------------|
| ← → C ▲ Non sicuro 192.168.1                                                                                                    | 77.103                                     |                            |               |       |         | ◎ ☆ <b>○ 안   ♥ ()</b> :              |
| 🔡   🌸 SEA srl - Distribuzio 🌸 Home                                                                                                    |                                            | 💿 NVR Web Client 💷 Login 🧮 |               |       |         |                                      |
| TVT                                                                                                    |                                            |                            |               |       |         | 🔒 admin   🖞 Logout                   |
|                                                                                                    |                                            |                            |               |       | Live Co | onfig. Registrazione d Ricerca       |
|                                                                                                    |                                            |                            |               |       |         |                                      |
| 🔅 Sistema                                                                                                    | Configurazione Home  Intercom  Cl          | niamata a un tasto         |               |       |         |                                      |
| Informazioni di Base   Data e ora<br>  Configurazione Locale                                                                                                    | Config                                     |                            |               |       |         |                                      |
| Storage                                                                                                    | Press button to call platform              |                            |               |       |         |                                      |
| <b>6</b>                                                                                                    | Press button to call APP                   |                            |               |       |         |                                      |
| Config contepondenza volto  <br>Gestione Database Volti                                                                                                    | Press button to call indoor station        | Salva                      |               |       |         |                                      |
| Config. Sistema controllo di accesso<br>Config. Sistema controllo acces  <br>Tampor  <br>Impostazione contatto porta  <br>Serratura   Config Wiegand  <br>Lettore Tessere   R5-485  <br>Config Ascensore |                                            |                            |               |       |         |                                      |
| Configurazione del Numero  <br>Chiamata a un tasto   Contatti                                                                                                    |                                            |                            |               |       |         |                                      |
| Immagine<br>Impostazioni   Video/Audio  <br>OSD:                                                                                                    |                                            |                            |               |       |         |                                      |
| Anomalia   Anomalia   Allarme In<br>  Allarme Out                                                                                                    |                                            |                            |               |       |         |                                      |
| <b>A</b>                                                                                                    |                                            | Q Cerca                    | <br>F 单 🗉 💽 🕷 | a 💩 🍕 |         | ∧ \$ []"¢ibo 1158 .<br>_14/01/2023 ♣ |

Clicchiamo poi su "Controllo accesso" -> "Config. Sistema controllo accessi" per configurare la lingua italiana (o quella da noi preferita).

| 💌 🍀 Benco         | richieste ×                                      | m Shenzhen TVT Digital Technolo | × 🔇 192.168      |                   |                 |                 |     |       |              |   |      |         |                 |                  |
|-------------------|--------------------------------------------------|---------------------------------|------------------|-------------------|-----------------|-----------------|-----|-------|--------------|---|------|---------|-----------------|------------------|
|                   | A Non sicuro 192.168.1                           | 77.103                          |                  |                   |                 |                 |     |       |              |   |      |         | @ # @ £         |                  |
|                   |                                                  |                                 |                  | 💿 NVR Web Client  | 🗤 Login 🗮       |                 |     |       |              |   |      |         |                 |                  |
| 7.0               |                                                  |                                 |                  |                   |                 |                 |     |       |              |   |      |         | \rm e adn       | nin   ወ Logout 🥤 |
|                   |                                                  |                                 |                  |                   |                 |                 |     |       |              |   | Live | Config. | Registrazione d | Ricerca          |
| -                 |                                                  | Configurazione Home             | Controllo di acc | esso 🕨 Config. Si | stema controllo | accessi         |     |       |              |   |      |         |                 |                  |
| Inform            | azioni di Base   Data e ora                      | Config. Audio personal          | lizzato          |                   |                 |                 |     |       |              |   |      |         |                 |                  |
| ] Conf<br>Storage | figurazione Locale  <br>e                        | Selezione lingua                | Italiana         | v                 | e Impostazio    | one effettuatal |     |       |              |   |      |         |                 |                  |
| <b>[@]</b>        | Valta                                            | Seleziona Audio                 | Italiana         | ~                 |                 |                 |     |       |              |   |      |         |                 |                  |
| Config            | corrispondenza volto ]                           | Tempo<br>sospensione            | mai              | •                 |                 |                 |     |       |              |   |      |         |                 |                  |
| Gestion           | ne Database Volti                                | Retroilluminazione<br>Tastiera  | Auto             | ~                 |                 |                 |     |       |              |   |      |         |                 |                  |
| E o               | Controllo di accesso                             | Volume                          |                  | . 100             |                 |                 |     |       |              |   |      |         |                 |                  |
| Config<br>Tampe   | i. Sistema controllo acces  <br>r                | schermo                         |                  | 200               |                 |                 |     |       |              |   |      |         |                 |                  |
| Impost<br>Serratu | tazione contatto porta  <br>ara   Config Wiegand |                                 |                  |                   |                 |                 |     |       |              |   |      |         |                 |                  |
| Lettore<br>Config | e Tessere   RS-485  <br>Ascensore                |                                 |                  |                   |                 |                 |     |       |              |   |      |         |                 |                  |
| Q.1.              |                                                  |                                 |                  |                   |                 |                 |     |       |              |   |      |         |                 |                  |
| Contig            | urazione del Numero                              |                                 |                  |                   |                 |                 |     |       |              |   |      |         |                 |                  |
| Chiama            | ata a un tasto   Contatti                        |                                 |                  |                   |                 |                 |     |       |              |   |      |         |                 |                  |
| <b>I</b>          | Immagine                                         |                                 |                  |                   |                 |                 |     |       |              |   |      |         |                 |                  |
| Impost<br>OSD     | tazioni   Video/Audio                            |                                 |                  |                   |                 |                 |     |       |              |   |      |         |                 |                  |
|                   | • "                                              |                                 |                  |                   |                 |                 |     |       |              |   |      |         |                 |                  |
| Anoma             | Allarme<br>alla   Anomalia   Allarme In          |                                 |                  |                   |                 |                 |     |       |              |   |      |         |                 |                  |
| Allar             | me Out                                           |                                 |                  |                   |                 |                 |     |       |              |   |      |         |                 |                  |
| dh .              | Marke A.                                         |                                 |                  |                   | _               |                 |     |       |              |   |      |         | 12 2000         | •                |
|                   |                                                  |                                 |                  | Q Cerc            | a               |                 | 9 🔶 | 🧿 🖾 💽 | <b>N</b> 🚳 🤇 | 2 |      |         | ^ ∳ <b>⊑</b> ∘  | 11:53            |

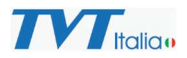

^ ♣ ◘ ¢ ㎞ 11:58 ♣

Ora accediamo alla pulsantiera singola (TD-E3110) e configuriamo anche essa come la principale, tenendo a mente però che è la secondaria.

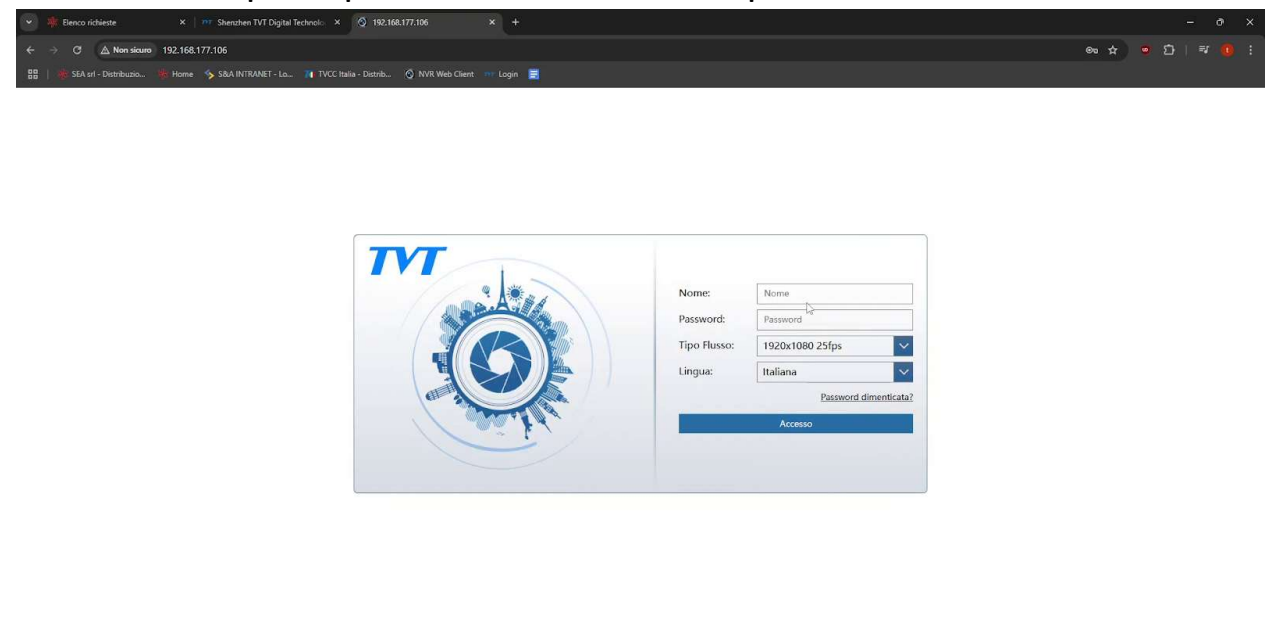

🚦 Q. Cerca 📄 📜 🔕 👩 🛷 🖕 🏹 🧔 🦪 😚

Similmente alla pulsantiera master, andiamo in "Config" e poi in "Intercom".

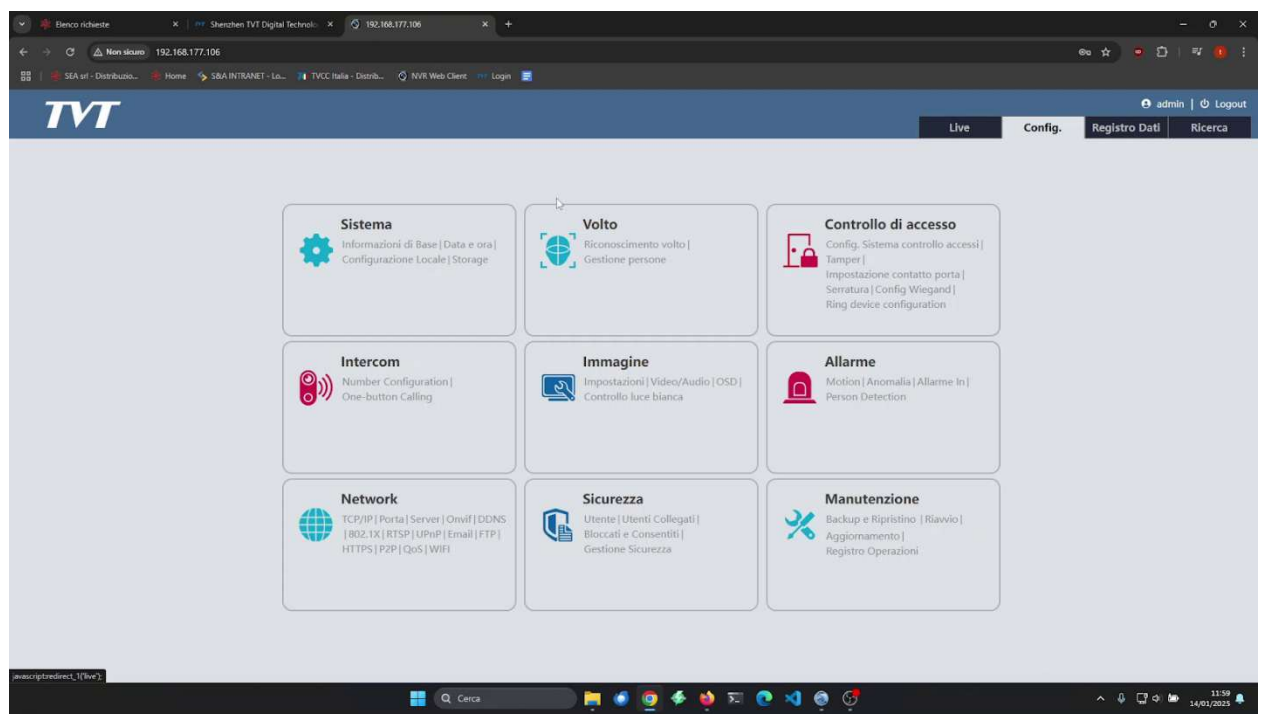

![](_page_20_Picture_1.jpeg)

Poi "Number configuration", dove impostiamo la pulsantiera per essere riconosciuta come "Sub Door Station" e gli indichiamo l'IP della pulsantiera master.

| 🌲 Benco richieste 🛛 🗙 🗌                                     | OT Shenzhen TVT Digital Technolo | × 🔇 192.168.177.106            |                    |  |         |       |   |           |                 |             |
|-------------------------------------------------------------|----------------------------------|--------------------------------|--------------------|--|---------|-------|---|-----------|-----------------|-------------|
| → C 🛕 Non sicuro 192.168.1                                  | 177.106                          |                                |                    |  |         |       |   |           | @ \$ 🔮 E        |             |
|                                                             |                                  | /CC Italia - Distrib 🚫 NVR Wel | b Client 🔐 Login 🧮 |  |         |       |   |           |                 |             |
| TVT                                                         |                                  |                                |                    |  |         |       |   |           | 🙂 adn           | in ひ Logout |
|                                                             |                                  |                                |                    |  |         |       | u | /e Config | . Registro Dati | Ricerca     |
|                                                             | Configurations House A           | Internet & Munches Conf        | la continu         |  |         |       |   |           |                 |             |
| Sistema                                                     |                                  |                                |                    |  |         |       |   |           |                 |             |
| Configurazione Locale                                       | Config.                          | Pub Dave Galler                |                    |  |         |       |   |           |                 |             |
| Storage                                                     | Main Door Station IP             | Sub Door station               |                    |  |         |       |   |           |                 |             |
| Volto                                                       | Sector                           | 0                              |                    |  |         |       |   |           |                 |             |
| Riconoscimento volto                                        | Building No.                     | 0                              | 7 × 03 ×           |  |         |       |   |           |                 |             |
| Gestione persone                                            | Unit No.                         | 0                              |                    |  |         |       |   |           |                 |             |
| Controllo di accesso                                        | Floor No.                        | 0                              |                    |  |         |       |   |           |                 |             |
| Config. Sistema controllo acces  <br>Tamper I               | Door Station No.                 | 1                              |                    |  |         |       |   |           |                 |             |
| Impostazione contatto porta                                 | Community No.                    | 0                              |                    |  |         |       |   |           |                 |             |
| Serratura   Config Wiegand  <br>Ring device configuration   |                                  | Sah                            | va                 |  |         |       |   |           |                 |             |
| (a) Intercom                                                |                                  |                                |                    |  |         |       |   |           |                 |             |
| Number Configuration                                        |                                  |                                |                    |  |         |       |   |           |                 |             |
| One-button Calling                                          |                                  |                                |                    |  |         |       |   |           |                 |             |
| Immagine                                                    |                                  |                                |                    |  |         |       |   |           |                 |             |
| Impostazioni   Video/Audio  <br>OSD   Centralio luca bianca |                                  |                                |                    |  |         |       |   |           |                 |             |
|                                                             | -                                |                                |                    |  |         |       |   |           |                 |             |
| Allarme                                                     |                                  |                                |                    |  |         |       |   |           |                 |             |
| Motion   Anomalia   Allarme In  <br>Person Detection        |                                  |                                |                    |  |         |       |   |           |                 |             |
| Network                                                     |                                  |                                |                    |  |         |       |   |           |                 |             |
|                                                             |                                  |                                | Q. Cerca           |  | 9 🍝 😆 🖬 | o 🗴 💿 | 6 |           | ^ <b>0</b> □ 0  | 11:59 A     |

Clicchiamo poi "One-button call" anche in questa pulsantiera per configurare il monitor da chiamare quando viene cliccato il pulsante della pulsantiera, imposteremo a 1 come in precedenza.

| C 🛆 Non sicuro 192.168.1                                     | 177.106                             |                              |     |      |         | °° ☆ °° €     |           |
|--------------------------------------------------------------|-------------------------------------|------------------------------|-----|------|---------|---------------|-----------|
|                                                              |                                     | . 💿 NVR Web Client 💷 Login 🧮 |     |      |         |               |           |
|                                                              |                                     |                              |     |      |         | e adm         | in   Ο Lo |
|                                                              |                                     |                              |     | Live | Config. | Registro Dati | Ricerca   |
|                                                              |                                     |                              |     |      |         |               |           |
| 🍄 Sistema                                                    | Configurazione Home + Intercom + C  | Dne-button Calling           |     |      |         |               |           |
| Informazioni di Base   Data e ora<br>  Configurazione Locale | Config.                             |                              |     |      |         |               |           |
| Storage                                                      | Press button to call platform       |                              |     |      |         |               |           |
| <sup>r</sup> @ <sup>1</sup> velke                            | Press button to call indoor station | 101                          |     |      |         |               |           |
| Riconoscimento volto                                         |                                     | Salva                        |     |      |         |               |           |
| Gestione persone                                             |                                     |                              | N   |      |         |               |           |
|                                                              |                                     |                              | Li? |      |         |               |           |
| Config. Sistema controllo acces                              |                                     |                              |     |      |         |               |           |
| Tamper  <br>Impostazione contatto porta                      |                                     |                              |     |      |         |               |           |
| Serratura   Config Wiegand                                   |                                     |                              |     |      |         |               |           |
| Ring device configuration                                    |                                     |                              |     |      |         |               |           |
| ) Intercom                                                   |                                     |                              |     |      |         |               |           |
| Number Configuration                                         |                                     |                              |     |      |         |               |           |
| One-button Calling                                           |                                     |                              |     |      |         |               |           |
| Immagine                                                     |                                     |                              |     |      |         |               |           |
| Impostazioni   Video/Audio                                   |                                     |                              |     |      |         |               |           |
| USD   Controlio luce bianca                                  | -                                   |                              |     |      |         |               |           |
| Allarme                                                      |                                     |                              |     |      |         |               |           |
| Motion   Anomalia   Allarme In  <br>Person Detection         |                                     |                              |     |      |         |               |           |
|                                                              |                                     |                              |     |      |         |               |           |

![](_page_21_Picture_0.jpeg)

# Accediamo ora al monitor per l'ultimo passaggio

![](_page_21_Picture_3.jpeg)

| Cerca | 🧕 🗲 🍁 🎫 💽 🍕 🧕 🤅 | · • | [] \$\\$ \$\\$ \$\\$ \$\\$ \$\\$ \$\\$ \$\\$ \$\\$ \$\\$ \$\ |
|-------|-----------------|-----|--------------------------------------------------------------|
|       |                 |     |                                                              |

# Clicchiamo su "Pannello funzioni".

| 🍀 Elenco richieste X 🛛 🕫 Strenzhen TVT Digital Technolo. X 🔕 Web Client X +                                |                                  |
|----------------------------------------------------------------------------------------------------|----------------------------------|
| → Ø Δ Non sicure 192.168.177.105/#live                                                                     | ee 🕁 😐 🖸   🖅 🄫                   |
| 🛿 🕸 SEA zri - Distribuzion. 🦂 Home 🥎 SBA INTRANET - La 🎢 TVCC Italia - Distrib 🔕 INIR Web Client 🚥 Login 🧮 |                                  |
| WEB CLIENT                                                                                                 | admin   Logout   Cambio password |
| Live display Playback Ricerca e Backup Pannello Funzioni                                                   |                                  |
| Cumon // //                                                                                                | 5 mm.m                           |
|                                                                                                    | > Attivita                       |
|                                                                                                    | 0                                |
| Cerca camera Q C                                                                                           |                                  |
|                                                                                                    |                                  |
|                                                                                                    |                                  |
|                                                                                                    | :                                |
|                                                                                                    | </td                             |
|                                                                                                    | Main Channel Schedmann           |
|                                                                                                    | wiam sueam substream             |
|                                                                                                    |                                  |
|                                                                                                    |                                  |
|                                                                                                    |                                  |
|                                                                                                    |                                  |
|                                                                                                    |                                  |
|                                                                                                    | 8                                |
|                                                                                                    |                                  |
| Cogyright                                                                                                  | C                                |

![](_page_22_Picture_1.jpeg)

#### e selezioniamo "Citofono".

| 💌 🌸 Elenco richieste 🛛 🗙 🛛 🚈 Shenzhen TVT Digital      | echnolo × 🛇 Web Client                          | × +                      |                   |                   | - 0 ×                            |
|--------------------------------------------------------|-------------------------------------------------|--------------------------|-------------------|-------------------|----------------------------------|
| ← → C ▲ Non sicure 192.168.177.105/#config/home        |                                                 |                          |                   |                   | ∞ ☆ ● D   ₹ 🤨 i                  |
| 🔡   🏘 SEA srl - Distribuzio 🌾 Home 🥎 S&A INTRANET - Lo | TVCC Italia - Distrib 💿 NV                      | R Web Client 💷 Login 🧮   |                   |                   |                                  |
| WEB CLIENT                                             |                                                 |                          |                   |                   | admin   Logout   Cambio password |
| Live display Playback Ricerca e Bac                    | kup Pannello Funzion                            |                          |                   |                   |                                  |
|                                                        |                                                 |                          |                   |                   |                                  |
|                                                        |                                                 |                          |                   |                   |                                  |
| _                                                      | Camera<br>Mod Camera                            | Registra                 | AI / Evento       | Disco             |                                  |
|                                                        |                                                 |                          | Impostazoni Zona  |                   |                                  |
|                                                        |                                                 |                          |                   |                   |                                  |
|                                                        | Network                                         | Citofono                 | Chiamata          | Sictoma           |                                  |
| 4                                                      | TCP/IP Porta                                    | Suono Chiamata           | Registro Chiamate | Di base View Log  |                                  |
| N                                                      | Stato rete                                      | Numero Citofono<br>Altro |                   | Backup e recupero |                                  |
|                                                        |                                                 |                          |                   |                   |                                  |
|                                                        | Account e autorità                              |                          |                   |                   |                                  |
|                                                        | Agg. user  Mod. utente                          | gruppo                   |                   |                   |                                  |
|                                                        | Lista black and white                           | grappor                  |                   |                   |                                  |
|                                                        |                                                 |                          |                   |                   |                                  |
|                                                        |                                                 |                          |                   |                   |                                  |
|                                                        |                                                 |                          |                   |                   |                                  |
|                                                        | Modifica autorizzazion<br>Lista black and white | gruppo                   |                   |                   |                                  |

📕 Q Cerca 📄 🍋 🧑 🍜 🍁 🎞 🕐 刘 👰 😴

^ ₽ ☐ Φ 🖢 12:00

Per aggiungere le pulsantiere, andiamo nel menu "Gestione dispositivo" sotto "Numero Citofono".

| 🕏 SEA srl - Distribuzio 🤸 Home         | s&A INTRANET - Lo 🎢     | TVCC Italia - Distrib 🙆 NVR | Web Client 📅 Login 🧮 |           |      |                                 |
|----------------------------------------|-------------------------|-----------------------------|----------------------|-----------|------|---------------------------------|
| WEB CLI                                | ENT                     |                             |                      |           |      | admin   Logout   Cambio passwor |
| Live display Playbac                   | ck Ricerca e Backup     | Pannello Funzioni           |                      |           | <br> | <br>                            |
| Suono                                  | Pannello Funzioni 🕨 Su  | ono                         |                      |           | <br> |                                 |
| uono                                   | Selezione s<br>Suoneria | Suoneria1 👻                 |                      |           |      |                                 |
| Chiamata                               | Durata Suoneria 📃       | 0                           | 60 Sec               |           |      |                                 |
| namata                                 | Volume Chiamata         | <b>—</b> 0—                 | 80 %                 |           |      |                                 |
| Numero Citofono formazioni Dispositivo | Volume Notifica 🚽       | 0-                          | 80 %                 |           |      |                                 |
| estione Displyitivo                    | Suono Touch             | Off.                        |                      |           |      |                                 |
| Altro                                  | Non Disturbare          | Chiudi 🗸                    |                      |           |      |                                 |
|                                        |                         |                             | Salva                |           |      |                                 |
|                                        |                         |                             | 30 - A0              |           |      |                                 |
|                                        |                         |                             |                      |           |      |                                 |
|                                        |                         |                             |                      |           |      |                                 |
|                                        |                         |                             |                      |           |      |                                 |
|                                        |                         |                             |                      |           |      |                                 |
|                                        |                         |                             |                      |           |      |                                 |
|                                        |                         |                             |                      |           |      |                                 |
|                                        |                         |                             |                      | Copyright | <br> |                                 |

![](_page_23_Picture_1.jpeg)

Nella schermata che appare, clicchiamo su "Aggiunta automatica" per rilevare le pulsantiere (esattamente come fanno gli NVR per le telecamere) e successivamente aggiungerle al sistema.

![](_page_23_Picture_3.jpeg)

![](_page_24_Picture_1.jpeg)

Clicchiamo "Aggiungi", inseriamo username e password della pulsantiera nel form che ci viene proposto ed eseguiamo questa operazione per ogni pulsantiera che dobbiamo aggiungere.

Aggiunte tutte le pulsantiere, impostiamo l'IP della master in "Citofono Principale".

| A Nor Salar 292-108-177.105/4conf     StA Nor Xue     Salar 2 Subset 2 Subset 2     | rg/ndoor//ndoorManagement<br>NET-La. I TVCC Istala - Distribut () NVK Web Glavet () Login ()<br>ca e Backup Pannello Funzioni<br>unzioni + Gestione Dispositivo<br>Principale () 192, 168, 177, [103] ()<br>Nome disp.<br>IP Camera<br>IPC               | 19<br>192.168.177.105<br>192.168.177.103 | ☆<br>admin Logout  <br>Agg. Manualo Agg<br>Canc. | C   =             |
|----------------------------------------------------------------------------------------------------|----------------------------------------------------------------------------------------------------|------------------------------------------|--------------------------------------------------|-------------------|
| State - Decretation     Image: Additional system       WHEE CLIENT       Live display     Playback       Suono     Pannello       Sono     Citofone       Chiamata     Image: Additional system       Numero Citofono     Image: Additional system       Image: Additional system     Altro       Altro     Altro                                                                                                    | WAET-Las     IN YOC Issues - Detroite     IN YOU Web Client     In young       ca e Backup     Pannello Funzioni       unzioni + Gestione Dispositivo       Principale     192, 168, 177, 103]       Salva Ig       Nome disp.       IP Camera       IPC | IP<br>192.168.177.105<br>192.168.177.103 | admin Logout  <br>Agg. Manualo Agg<br>Canc.      | Cambio password   |
| Numero Citofono       formador Dispositivo       extinene Dispositivo       extinene Dispositivo       extinene Dispositivo                                                                                                    | a e Backup Pannello Funzioni unzioni + Gestione Dispositivo Principale 192 , 168 , 177 [103] Salva (s) Nome disp. IP Camera IPC                                                                                                    | IP<br>192.168.177.105<br>192.168.177.103 | admin Logout  <br>Agg. Manualo Agg<br>Canc.      | Cambio password   |
| Live display Playback Ricert<br>Suono<br>Citorono<br>Citorono<br>formation Dispositivo<br>estione Dispositivo<br>Tro                                                                                                    | ca e Backup Pannello Funzioni unzioni + Gestione Dispositivo Principale 192 , 168 , 177 [103] Salva (s) Nome disp. IP Camera IPC                                                                                                    | IP<br>192.168.177.105<br>192.168.177.103 | Agg. Manuale Agg<br>Canc.                        | giunta Automatica |
| Suono ono Citofonc Citofonc formata Numero Citofono formataon Dispositivo to Altro                                                                                                    | Funzioni + Gestione Dispositivo Principale 192, 168, 177 103 Salva y Neme disp. IP Camera IPC                                                                                                    | IP<br>192.168.177.106<br>192.168.177.103 | Agg. Manualo Agg<br>Canc.                        | giunta Automatica |
| Suono Suono Chiamata Samata Numero Citofono formasion Dispositivo stione Dispositivo to Altro to                                                                                                    | Innzioni i Gestione Dispositivo  Principale  IS2, 168, 177 [103]  Nome disp.  IP Camera  IPC                                                                                                    | IP<br>192.168.177.106<br>192.168.177.103 | Agg. Manuale Agg<br>Canc.                        | giunta Automatica |
| Citofonc<br>Chiamata<br>samata<br>Numero Citofono<br>formadon Dispositivo<br>extione Dispositivo<br>to                                                                                                    | Principale [192, 168, 177 [103]] Salva ju<br>Nome disp.<br>IP Camera<br>IPC                                                                                                    | IP<br>192.168.177.106<br>192.168.177.103 | Agg. Manuale Agg<br>Canc.                        | giunta Automatica |
| Chiamata Jamata Jamata Manata Manataa Manata Manata Manata Manata Manata Manata Manata Manata Manat | Nome disp.<br>IP Camera<br>IPC                                                                                                    | IP<br>192.168.177.106<br>192.168.177.103 | Canc.                                            |                   |
| Numero Citofono formazioni Diapositivo sitone Diapositivo Altro tro                                                                                                    | IP Camera<br>IPC                                                                                                    | 192.168.177.106<br>192.168.177.103       | Ū                                                |                   |
| Altro     Altro                                                                                                    | IPC                                                                                                    | 192.168.177.103                          |                                                  |                   |
| Altro                                                                                                    |                                                                                                    |                                          |                                                  |                   |
| Altro                                                                                                    |                                                                                                    |                                          |                                                  |                   |
| z} Altro                                                                                                    |                                                                                                    |                                          |                                                  |                   |
|                                                                                                    |                                                                                                    |                                          |                                                  |                   |
|                                                                                                    |                                                                                                    |                                          |                                                  |                   |
|                                                                                                    |                                                                                                    |                                          |                                                  |                   |
|                                                                                                    |                                                                                                    |                                          |                                                  |                   |
|                                                                                                    |                                                                                                    |                                          |                                                  |                   |
|                                                                                                    |                                                                                                    |                                          |                                                  |                   |
|                                                                                                    |                                                                                                    |                                          |                                                  |                   |
|                                                                                                    |                                                                                                    |                                          |                                                  |                   |
|                                                                                                    |                                                                                                    |                                          |                                                  |                   |
|                                                                                                    |                                                                                                    |                                          |                                                  |                   |
|                                                                                                    |                                                                                                    |                                          |                                                  |                   |
|                                                                                                    |                                                                                                    |                                          |                                                  |                   |

Clicchiamo ora su "Informazioni dispositivo" per impostare a 1 il numero stanza che sarà il numero per chiamare questo monitor.

🐂 🍯 👩 🍜 📦 冠 🙋

| Benco richieste ×        | 77 Shenzhen TVT Digital Technolo | × 🔇 Web Client               |                     |           |  |           |                       |
|--------------------------|----------------------------------|------------------------------|---------------------|-----------|--|-----------|-----------------------|
| C 🛆 Non sicuro 192.168   | .177.105/#config/indoor/indoorl  | Information                  |                     |           |  | 64        | * 😐 🖸 🛛 🐄             |
|                          |                                  | VCC Italia - Distrib 💿 NVR W | eb Client 💷 Login 📃 |           |  |           |                       |
| WER CLT                  | ENT                              |                              |                     |           |  | admin   I | Logout   Cambio passw |
| MED CLI                  |                                  |                              |                     |           |  |           |                       |
| Live display Playbac     | k Ricerca e Backup               | Pannello Funzioni            |                     |           |  |           |                       |
|                          | Pannello Funzioni 🕨 Info         | ormazioni Dispositivo        |                     |           |  |           |                       |
| Suono                    |                                  |                              |                     |           |  |           |                       |
|                          | Tipo Dispositivo                 | Posto Interno 👻              |                     |           |  |           |                       |
| 🕼 Chiamata               | Numero Stanza                    | 101                          |                     |           |  |           |                       |
| Chlamata                 |                                  |                              |                     |           |  |           |                       |
| Numera Citofono          |                                  |                              | Salva               |           |  |           |                       |
| nformazioni Dispositivo) |                                  |                              |                     |           |  |           |                       |
| iestione Dispositivo     |                                  |                              |                     |           |  |           |                       |
| 63 alter                 |                                  |                              |                     |           |  |           |                       |
| Altro                    |                                  |                              |                     |           |  |           |                       |
|                          |                                  |                              |                     |           |  |           |                       |
|                          |                                  |                              |                     |           |  |           |                       |
|                          |                                  |                              |                     |           |  |           |                       |
|                          |                                  |                              |                     |           |  |           |                       |
|                          |                                  |                              |                     |           |  |           |                       |
|                          |                                  |                              |                     |           |  |           |                       |
|                          |                                  |                              |                     |           |  |           |                       |
|                          |                                  |                              |                     |           |  |           |                       |
|                          |                                  |                              |                     |           |  |           |                       |
|                          |                                  |                              |                     |           |  |           |                       |
|                          |                                  |                              |                     |           |  |           |                       |
|                          |                                  |                              |                     | Copyright |  |           |                       |

![](_page_25_Picture_1.jpeg)

Con questo abbiamo completato l'impostazione base dell'impianto citofonico: cliccando il pulsante del TD-E3110 o selezionando 1 e poi la cornetta nel TD-E2223, il monitor riceverà la chiamata.

al campanello, un segnale acustico ci avviserà dell'avvenuta configurazione.

Con questo abbiamo concluso il tutorial per la configurazione di un impianto base citofonico. I menu e le funzioni degli apparecchi che abbiamo visto permettono di realizzare innumerevoli configurazioni, come accessi con codice, invio di immagini, riconoscimento facciale e molto altro. Si consiglia lo studio dei manuali corrispondenti per approfondire tutte le caratteristiche e le possibilità degli apparati TVT.

![](_page_26_Picture_1.jpeg)

#### FAQ Sistema di Videocitofonia IP TVT Digital

#### 1. Configurazione Iniziale

#### 1.1 Attivazione dei Dispositivi

Per iniziare a utilizzare il sistema di videocitofonia IP TVT Digital, è necessario attivare correttamente i dispositivi. Questo processo è fondamentale per garantire un funzionamento sicuro e affidabile. Ecco la procedura dettagliata:

- 1.1.1. Avviare il software IP Manager Tool
- 1.1.2. Selezionare il dispositivo da attivare
- 1.1.3. Accedere alla scheda "Activate"
- 1.1.4. Impostare una password robusta
- 1.1.5. Confermare cliccando su "Activate"

**Nota importante**: Si consiglia vivamente di utilizzare la stessa password per tutti i dispositivi del sistema, in modo da semplificare la gestione complessiva. Verificare inoltre che tutti i dispositivi siano connessi alla stessa rete locale e dispongano di un indirizzo IP valido e raggiungibile.

![](_page_27_Picture_1.jpeg)

## 2. Configurazioni Multi-Dispositivo

# 2.1 Configurazione con Più Postazioni Esterne

Quando si desidera installare multiple postazioni esterne (pannelli di chiamata) collegate a un singolo monitor interno, è necessario seguire una gerarchia specifica:

2.1.1. Una postazione esterna deve essere designata come "principale" (master)

2.1.2. Le altre postazioni vengono configurate come "secondarie" (subordinate)

2.1.3. Ogni postazione secondaria deve essere configurata con l'indirizzo IP della postazione principale

2.1.4. Il monitor interno va configurato utilizzando l'indirizzo IP della postazione principale

È fondamentale che tutti i dispositivi utilizzino lo stesso numero identificativo di stanza o appartamento per garantire il corretto instradamento delle chiamate.

![](_page_28_Picture_1.jpeg)

# 2.2 Configurazione con Più Monitor Interni

Per sistemi che prevedono una postazione esterna e multiple postazioni interne:

2.2.1. Designare, un monitor come "principale", nell esempio precedente il monitor gia installato è il 192.168.177.105

2.2.2. Configurare gli altri monitor come "estensioni" o "blocchi di espansione", da web 'numero interno' (Pannello funzioni  $\rightarrow$  numero citofono  $\rightarrow$  informazioni dispositivo)

| WEB CLI                                          | ENT                      |                      |       |
|--------------------------------------------------|--------------------------|----------------------|-------|
| Live display Playback                            | Ricerca e Backup         | Pannello Funzioni    |       |
|                                                  | 1                        |                      |       |
| الله Suono ،                                     | Pannello Funzioni 🕨 Info | rmazioni Dispositivo |       |
| Suono                                            | Tipo Dispositivo         | Numero Interno 🗸     |       |
| Chiamata<br>Chiamata                             | Numero Posto<br>Interno  | 1                    |       |
| Informazioni Dispositivo<br>Gestione Dispositivo |                          |                      | Salva |
| Altro                                            | -                        |                      |       |

![](_page_29_Picture_1.jpeg)

2.2.3. Impostare in ogni monitor secondario l'indirizzo IP del monitor principale (Pannello funzioni  $\rightarrow$  numero citofono  $\rightarrow$  gestione dispositivo)

| Live display Playback                                         | Ricerca e Backup         | Pannello Funzioni           |
|---------------------------------------------------------------|--------------------------|-----------------------------|
| Suono                                                         | Pannello Funzioni 🕨 Gest | ione Dispositivo            |
| Suono                                                         | Posto Interno            | 192 . 168 . 177 . 105 Salva |
| Chiamata Chiamata                                             |                          | Nome disp.                  |
| Numero Citofono Informazioni Dispositivo Gestione Dispositivo |                          |                             |
| Altro                                                         |                          |                             |
|                                                               |                          |                             |

Salvare ad ogni modifica ed in ogni pagina

Questa configurazione permette la ricezione simultanea delle chiamate su tutti i monitor installati.

![](_page_30_Picture_1.jpeg)

#### 3. Sicurezza e Gestione

#### 3.1 Misure di Sicurezza Raccomandate

La sicurezza del sistema richiede particolare attenzione. Ecco le principali misure da implementare:

- 3.1.1. Utilizzare password complesse e uniche
- 3.1.2. Modificare le password ogni 90 giorni
- 3.1.3. Proteggere la rete con un firewall dedicato
- 3.1.4. Evitare l'esposizione diretta dei dispositivi su Internet
- 3.1.5. Implementare un firewall hardware esterno quando necessario
- 3.1.6. Disabilitare le funzionalità UPnP non utilizzate
- 3.1.7. Monitorare regolarmente i log di sistema
- 3.1.8. Rispettare le normative locali sulla videosorveglianza

## 3.2 Gestione degli Indirizzi IP

Per una gestione efficace degli indirizzi IP:

- 3.2.1. Utilizzare IP Manager Tool per identificare gli indirizzi dei dispositivi
- 3.2.2. Preferire la configurazione con IP statici invece del DHCP
- 3.2.3. Verificare la raggiungibilità degli indirizzi assegnati
- 3.2.4. Documentare gli indirizzi IP assegnati per futura riferimento

![](_page_31_Picture_1.jpeg)

#### 4. Funzionalità Avanzate

#### 4.1 Zone e Scene

Il sistema permette una gestione avanzata della sicurezza attraverso:

#### **4.1.1. Zone**: Aree monitorate che possono includere:

- Sensori infrarossi (attivi e passivi)
- Rilevatori di gas e fumo
- Contatti porta
- Campanelli
- Pulsanti antipanico
- **4.1.2. Scene**: Configurazioni predefinite che permettono di:
  - Gestire diversi scenari di utilizzo (presenza, assenza, notte)
  - Modificare automaticamente le impostazioni di sicurezza
  - Personalizzare la risposta del sistema in base alle esigenze

#### 4.2 Controllo Accessi

Il sistema supporta diverse modalità di apertura porta:

#### 4.2.1. Metodi di accesso:

- Lettura carta
- Password numerica
- Riconoscimento facciale
- Combinazioni dei metodi precedenti

# 4.2.2. Configurazioni disponibili:

- Tempi di ritardo per l'apertura
- Durata dello sblocco
- Pianificazioni orarie per l'accesso

![](_page_32_Picture_1.jpeg)

• Livelli di autorizzazione per diverse credenziali

#### 4.3 Manutenzione del Sistema

Per mantenere il sistema aggiornato:

4.3.1. Scaricare il file di aggiornamento firmware (.pkg) 4.3.2. Copiarlo su una scheda micro SD 4.3.3. Inserire la scheda nel dispositivo 4.3.4. Avviare l'aggiornamento dal menu di manutenzione 4.3.5. Attendere il completamento senza interruzioni

**Attenzione**: Non interrompere mai il processo di aggiornamento per evitare danni al dispositivo.